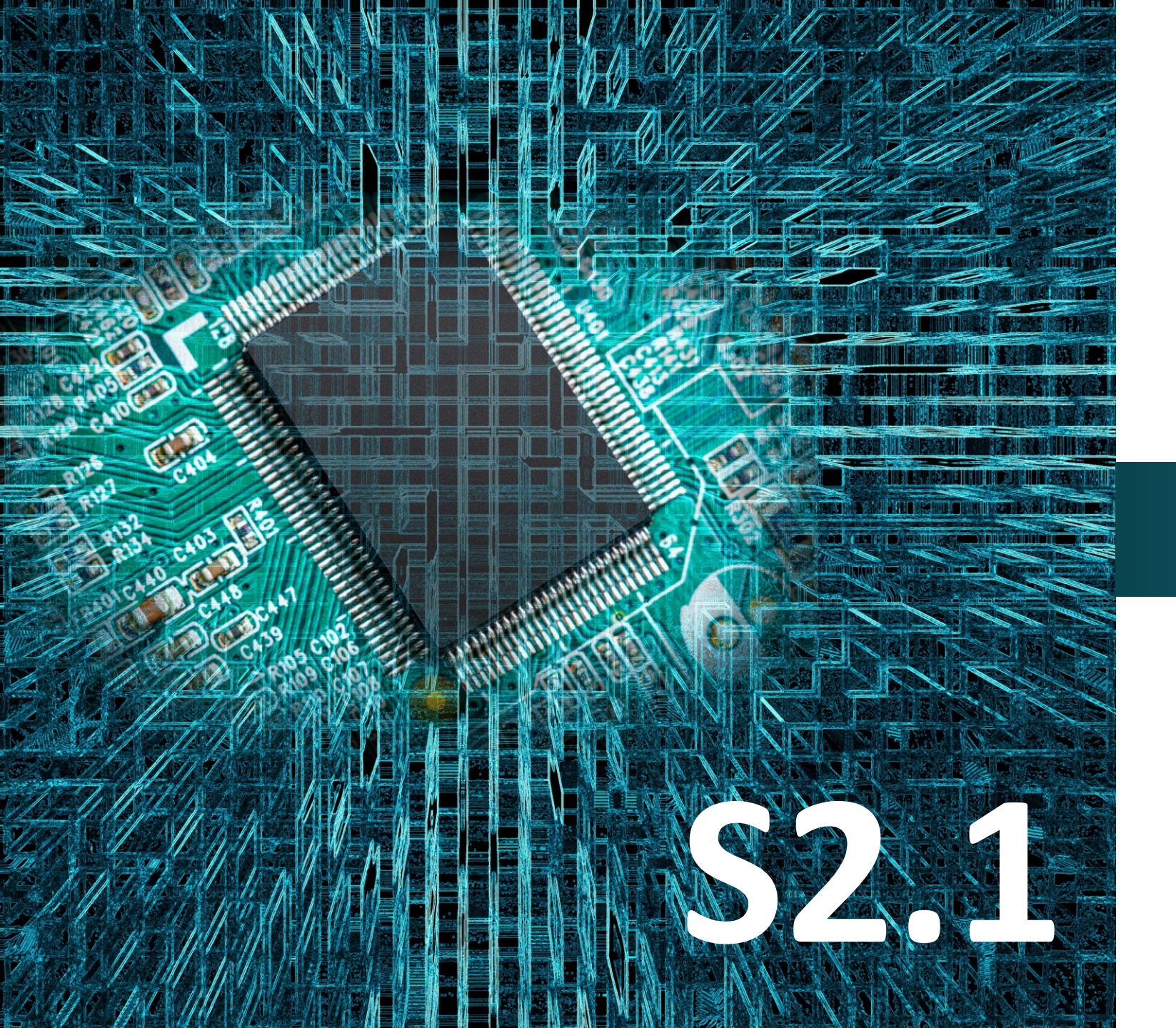

## polytech

# Micro:bit

## Έργο 17

## Φλας αυτοκινήτου

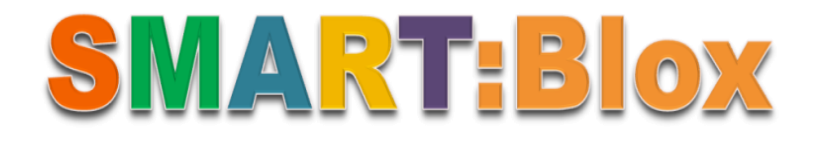

#### Σκοπός

Σε αυτό το έργο, θα μάθετε πώς να προγραμματίζετε τη λειτουργία ενός **φλας** αυτοκινήτου. Πιο συγκεκριμένα θα προγραμματίσετε το κύκλωμά σας έτσι ώστε το πρώτο πάτημα του διακόπτη πίεσης να ενεργοποιεί το φλάς του αυτοκινήτου και το δεύτερο να το απενεργοποιεί.

#### Αναφορές

Ο εγκέφαλος βρίσκεται στα σύγχρονα αυτοκίνητα και φορτηγά και ελέγχει όλες τις λειτουργίες του ηλεκτρικού συστήματος, μεταξύ αυτών και των **φλας**, αλλά και άλλων υποσυστημάτων του οχήματος. Είναι απαραίτητο όταν στρίβουμε με το αυτοκίνητό μας σε μία διασταύρωση να ανάβουμε το φλας, όχι μόνο για να ειδοποιήσουμε τον οδηγό που μας ακολουθεί, αλλά και να προειδοποιήσουμε τον πεζό, που πρόκειται να περάσει τη διάβαση.

Όταν δεν ανάβουμε φλας, δημιουργούμε πρόβλημα στους άλλους οδηγούς και υπάρχει πιθανότητα να προκαλέσουμε τροχαίο ατύχημα.

## Εξοπλισμός

- Πίνακας Micro:bit\*1
- Πλακέτας επέκτασης Α (ARD:icon microshield)
- 1 Καλώδιο MicroUSB
- 1 Ψηφιακός Διακόπτης **DJS09**
- 1 Λευκή μονάδα LED DJX14
- 2 Καλώδια RJ11
- 1 Βάση μπαταρίας ΑΑ 6 θέσεων
- 1 Μπαταρία 1,5V ΑΑ\*6

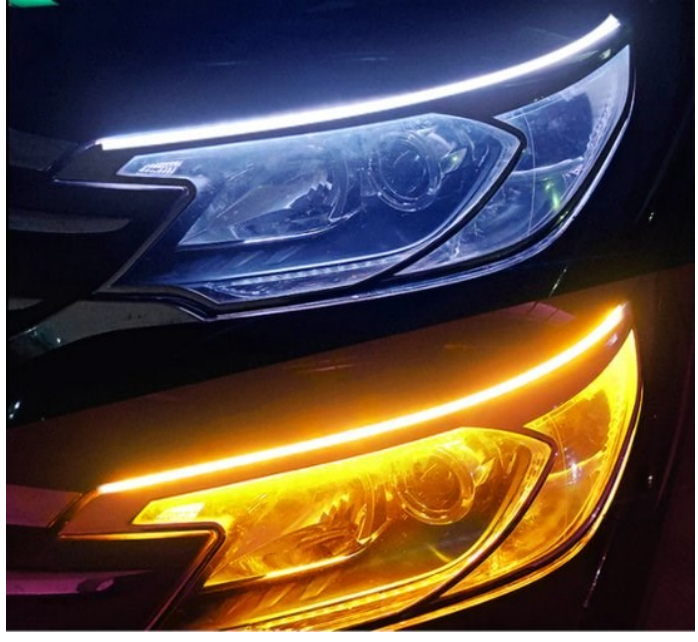

#### Διακόπτης Πίεσης (Push-button)

Αυτή η μονάδα είναι ένας πιεζόμενος διακόπτης ο οποίος επιτρέπει τον έλεγχο μιας πηγής συνεχούς ρεύματος DC. Όταν το διακόπτης πιέζεται, τότε το σήμα εξόδου είναι ΧΑΜΗΛΟΥ επιπέδου. Εάν αφεθεί ελεύθερος, τότε το σήμα εξόδου είναι ΥΨΗΛΟΥ επιπέδου.

#### Τεχνικά Χαρακτηριστικά

- Τάση τροφοδοσίας: 3,3V έως 5V
- Διεπαφή: Ψηφιακή
- Μεγάλο κουμπί και καπάκι κορυφής υψηλής ποιότητας
- Διαστάσεις: 30\*20mm
- Βάρος: 5,6g

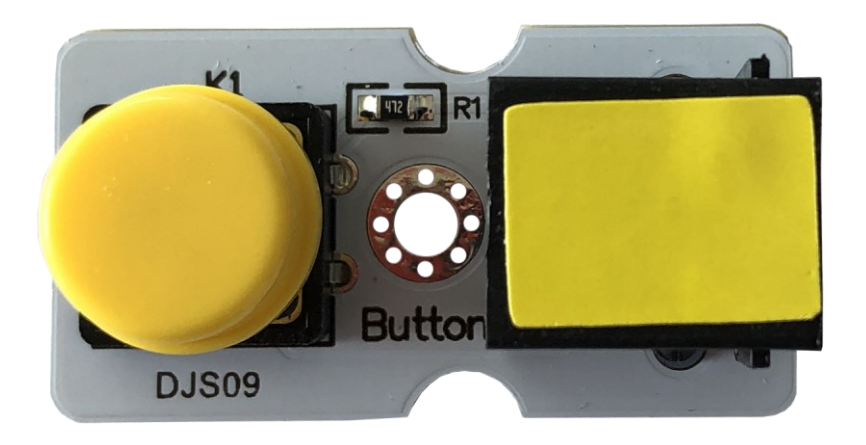

## polytech

#### Σύνδεση κυκλώματος

Εισάγετε το micro:bit στην ειδική θέση της πλακέτας επέκτασης και **πάντα** με τη **σωστή** φορά, σύμφωνα με την παρακάτω εικόνα.

**ΠΡΟΣΟΧΗ**: Η εισαγωγή του micro:bit με αντίθετη φορά στην πλακέτα επέκτασης θα οδηγήσει στην υπερφόρτωση και το κάψιμο της πλακέτας micro:bit.

Συνδέστε στη συνέχεια τον διακόπτη πίεσης στη θύρα P1 και τη μονάδα LED στη θύρα P12 της πλακέτας επέκτασης Α χρησιμοποιώντας δύο καλώδιο RJ11. Συνδέστε το κύκλωμα όπως εμφανίζεται στην εικόνα.

**Προτείνεται** να γίνεται πρώτα η φόρτωση του κώδικα στο micro:bit και έπειτα η τοποθέτησή του στην ειδική θέση της πλακέτας επέκτασης.

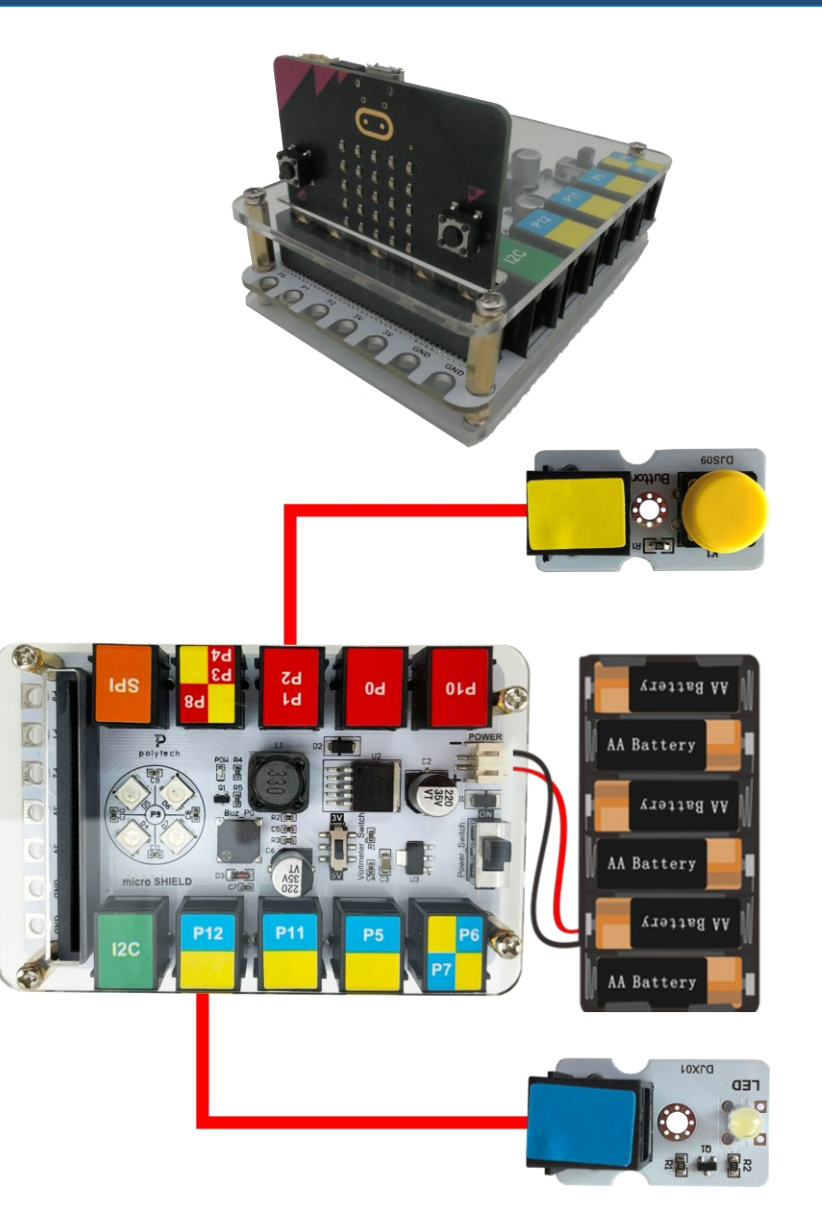

Περιηγηθείτε στον σύνδεσμο <u>https://makecode.microbit.org/.</u> Επιλέξτε «**Νέο Έργο**». Δώστε ένα όνομα στο έργο, για παράδειγμα Έργο 17. **Επόμενο >** 

#### Προγραμματισμός κυκλώματος

Κατά την έναρξη του προγράμματος στην αρχική οθόνη μπορείτε να δείτε τα παρακάτω μπλοκ «**κατά την έναρξη**» και «για πάντα».

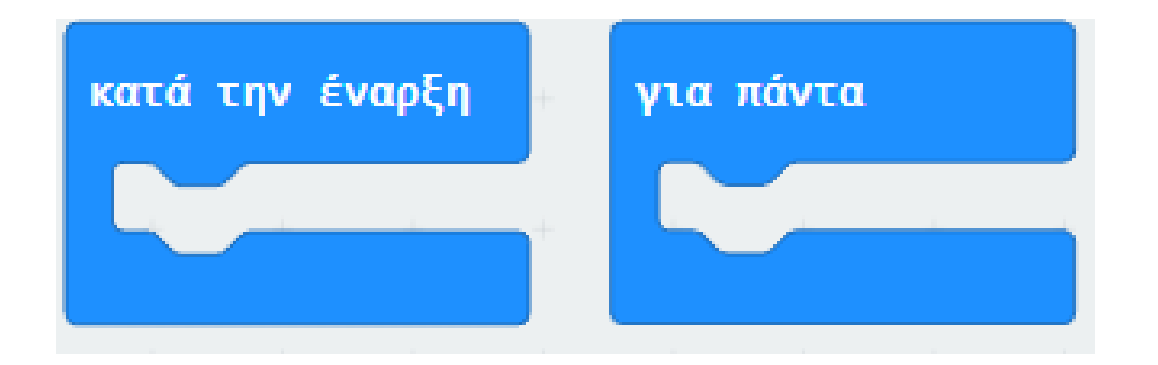

## polytech

#### Σβήστε το μπλοκ «**κατά την έναρξη**».

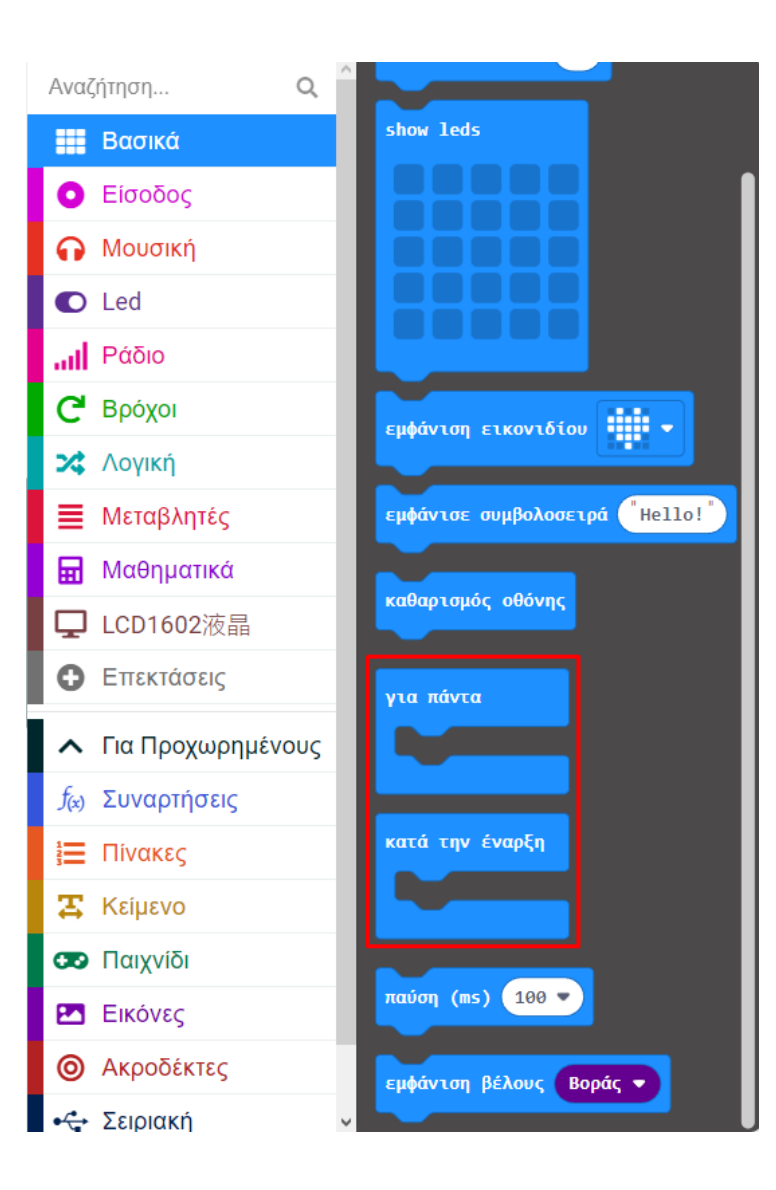

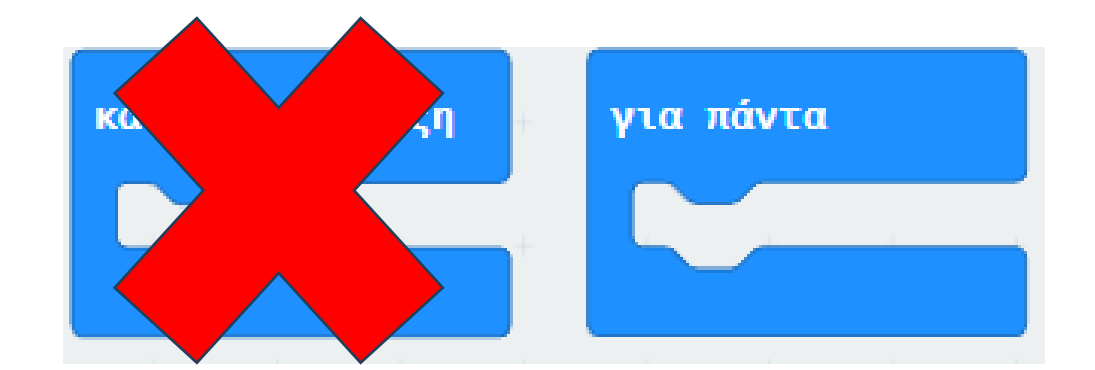

Από το μενού «Συναρτήσεις» δημιουργείστε μια συνάρτηση με όνομα toggleBlinker.

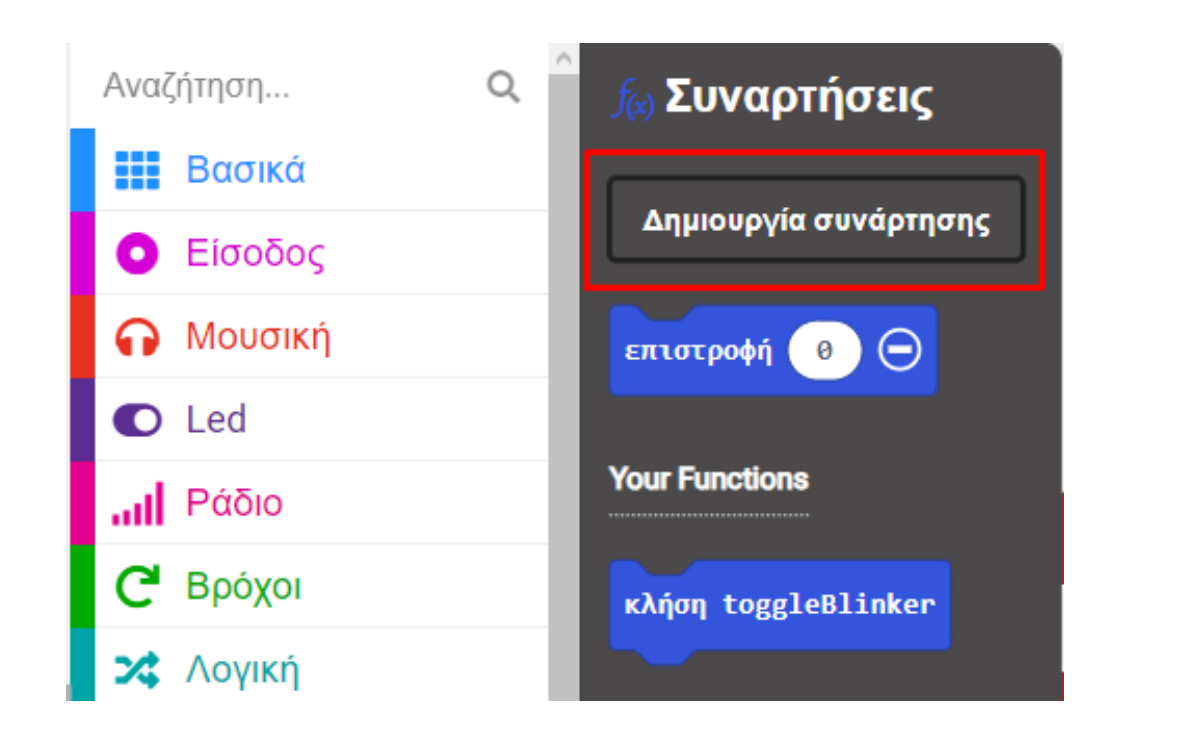

| Επεξεργασία συνάρτησης   |           |                      |           |           |             | $\mathbf{S}$ |
|--------------------------|-----------|----------------------|-----------|-----------|-------------|--------------|
| Προσθήκη μίας παραμέτρου | 꽃 Κείμενο | 🕫 Δυαδικές τιμές     | 🖩 Αριθμός | ⊞ Πίνακας | A LedSprite | 🗈 Image      |
|                          |           | υνάρτηση toggleBlink | er        |           |             |              |
|                          |           |                      |           |           | Ολοκλή      | ιρωση 🗸      |
|                          |           |                      |           |           |             |              |

Από το μενού **«Μεταβλητές»** δημιουργείστε μια συνάρτηση με όνομα **blinkerOn**.

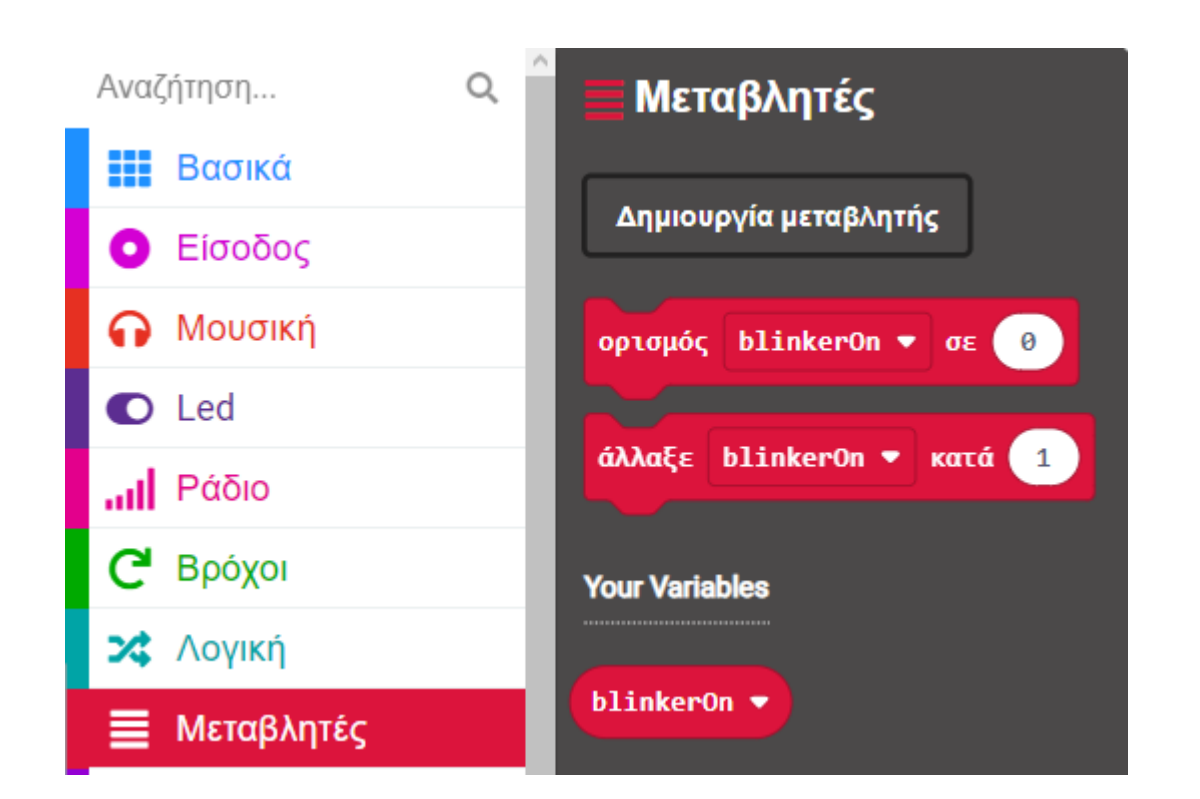

| Όνομα νέας μεταβλητής: | 8    |
|------------------------|------|
| blinkerOn              |      |
|                        | ок 🗸 |

Από το μενού «Μεταβλητές» προσθέστε τον «ορισμός 'μεταβλητή' σε 0» εντός της συνάρτησης.

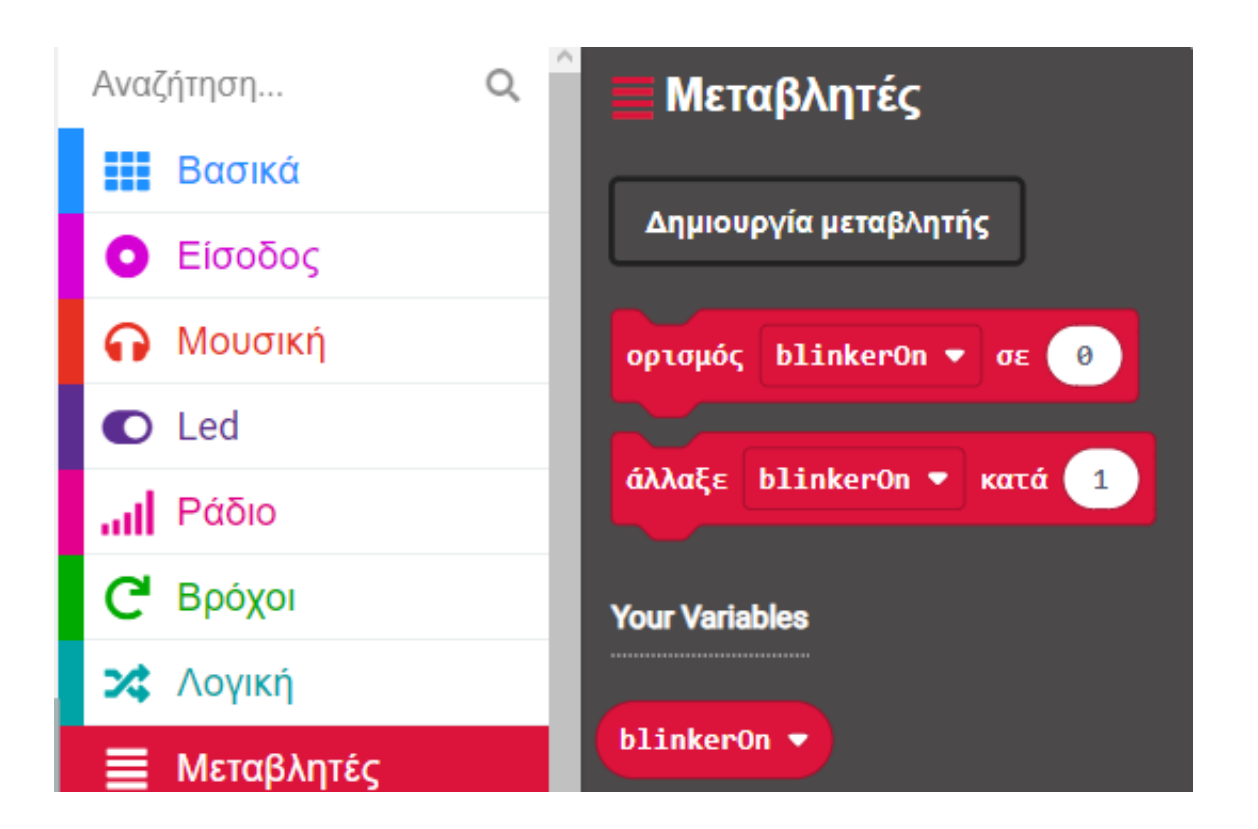

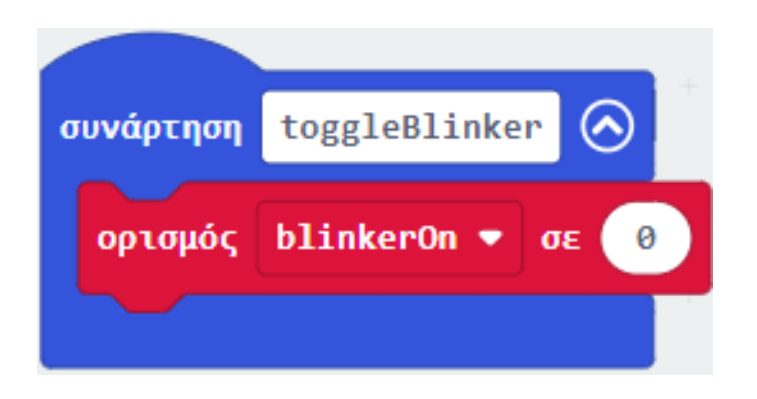

Από το μενού **«Λογική»**, στην υποκατηγορία «**Δυαδικές Τιμές**» προσθέστε το «**όχι <>**» και ορίστε το κενό του ως τη μεταβλητή **blinkerOn**. Ορίστε όλο το μπλοκ ως την τιμή του ορισμού '**μεταβλητή**' σε **0**.

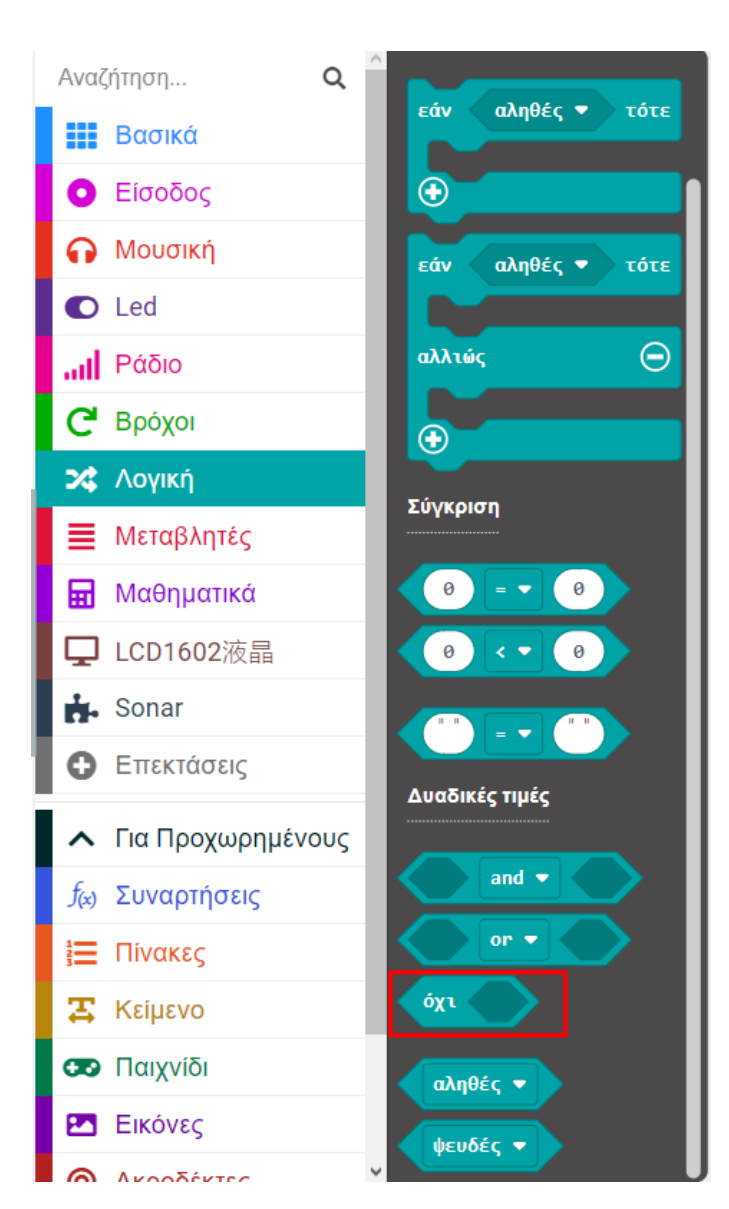

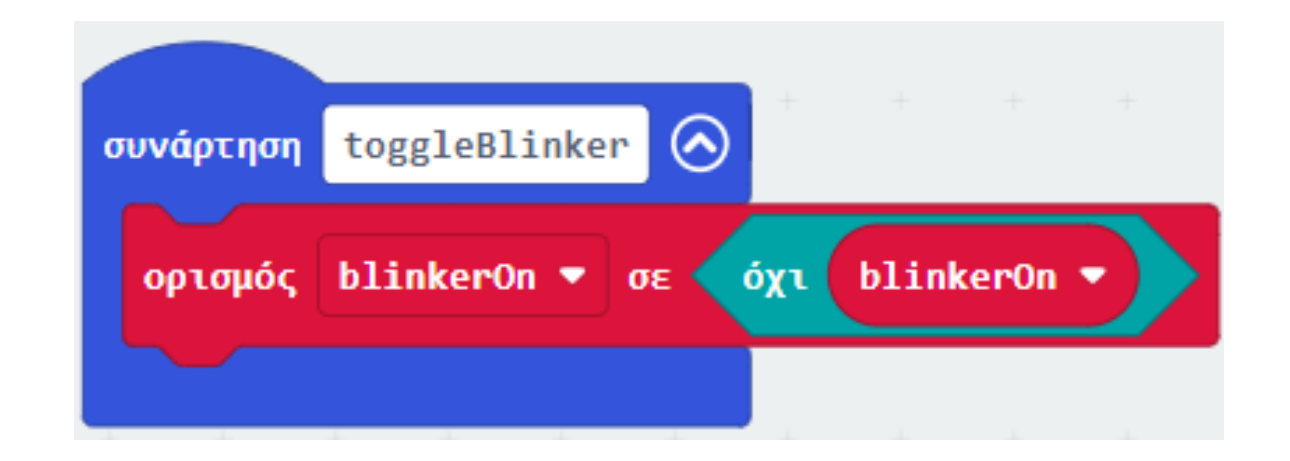

Από το μενού **«Λογική»**, προσθέστε μια πλακέτα «**εάν αληθές τότε… αλλιώς**» εντός της πλακέτας «**για πάντα**».

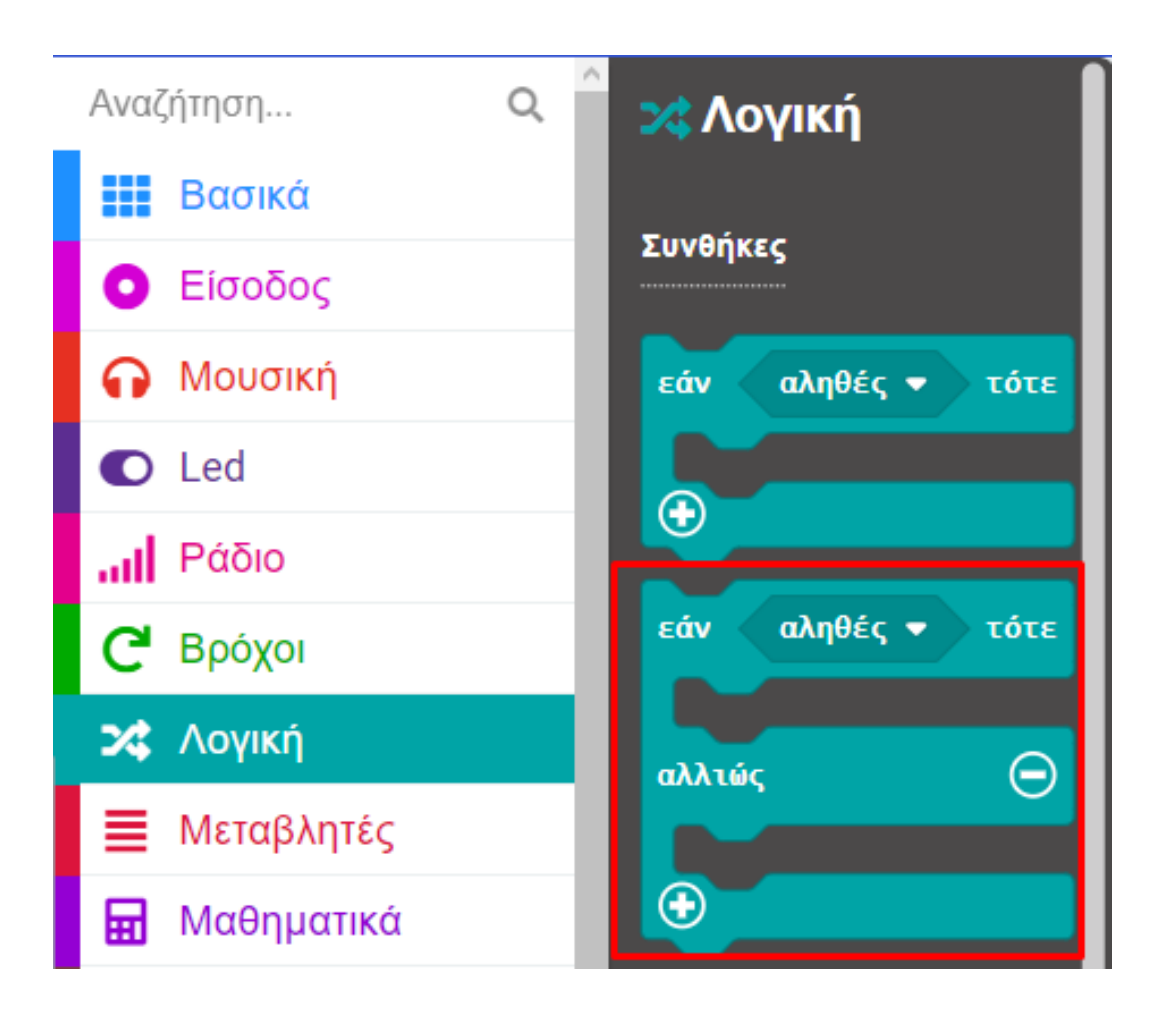

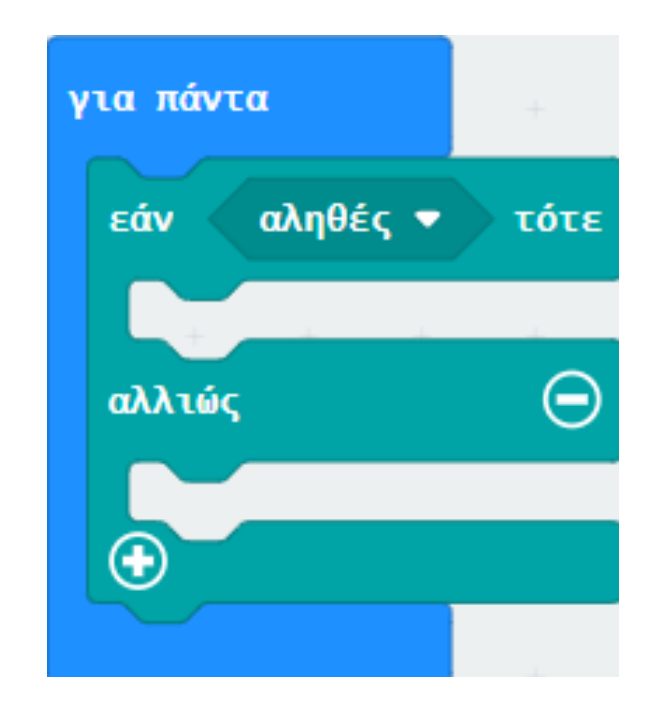

Από το μενού **«Μεταβλητές»** επιλέξτε τη μεταβλητή **blinkerOn** και ορίστε την ως την τιμή του **'αληθές**' στο **«εάν αληθές τότε... αλλιώς**».

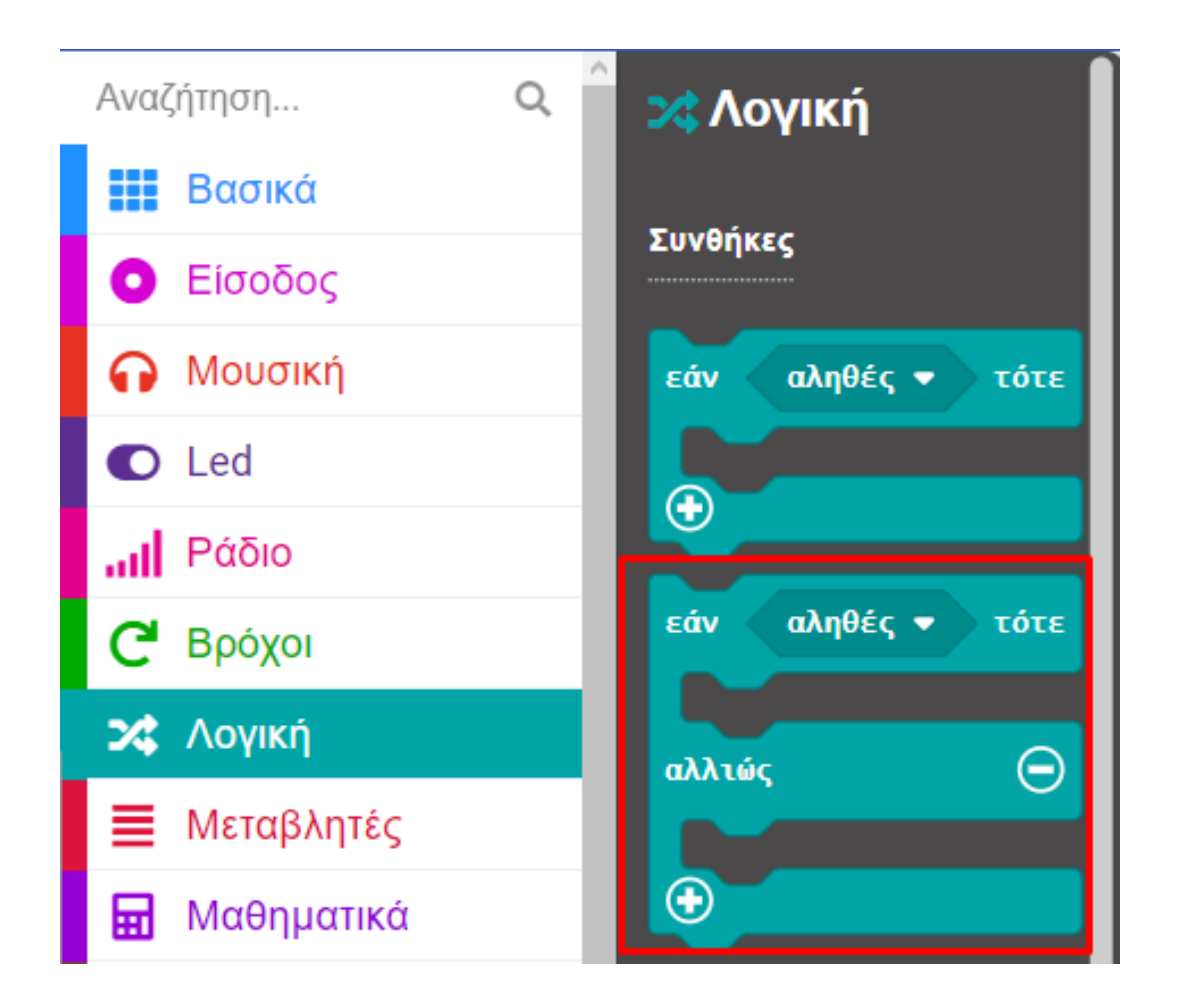

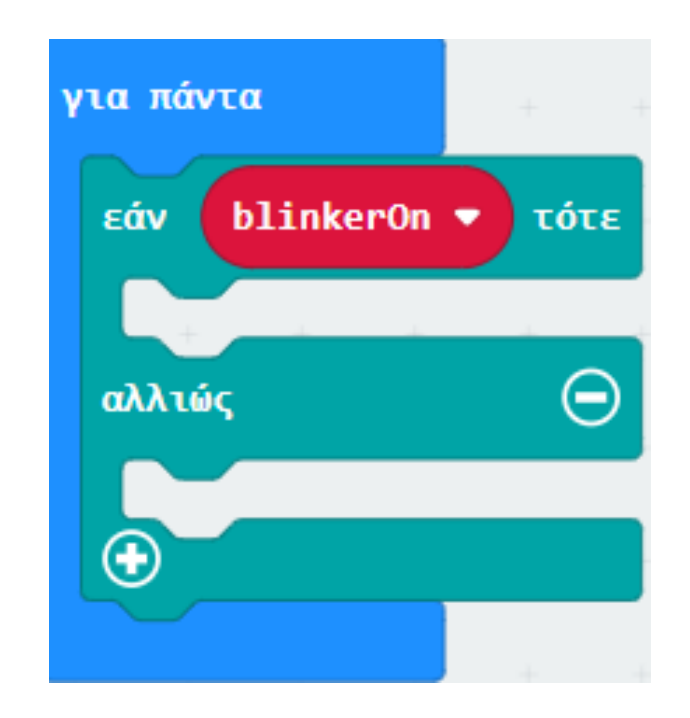

Από το Μενού «**Ακροδέκτες**» προσθέστε την εντολή «**ψηφιακή εγγραφή ακροδέκτης P0**», ορίστε το **P** σε **P12** και την τιμή του σε **1**.

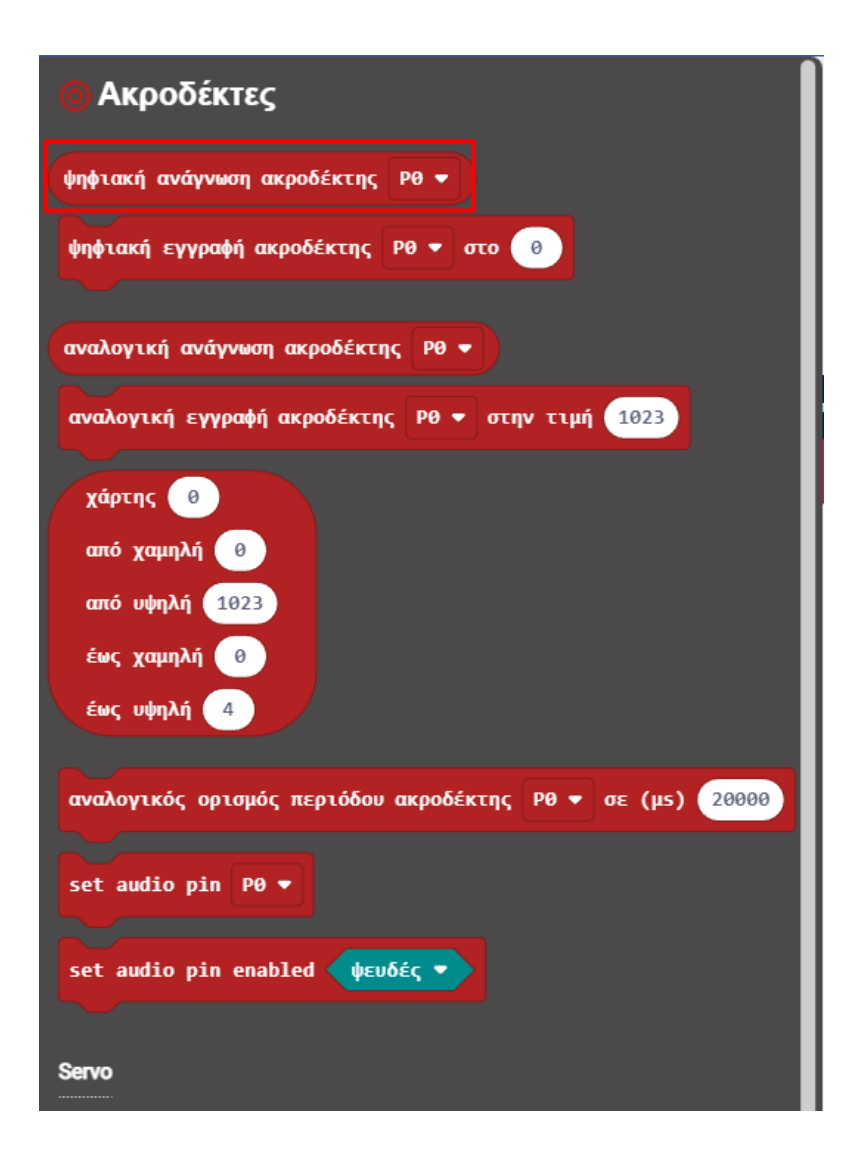

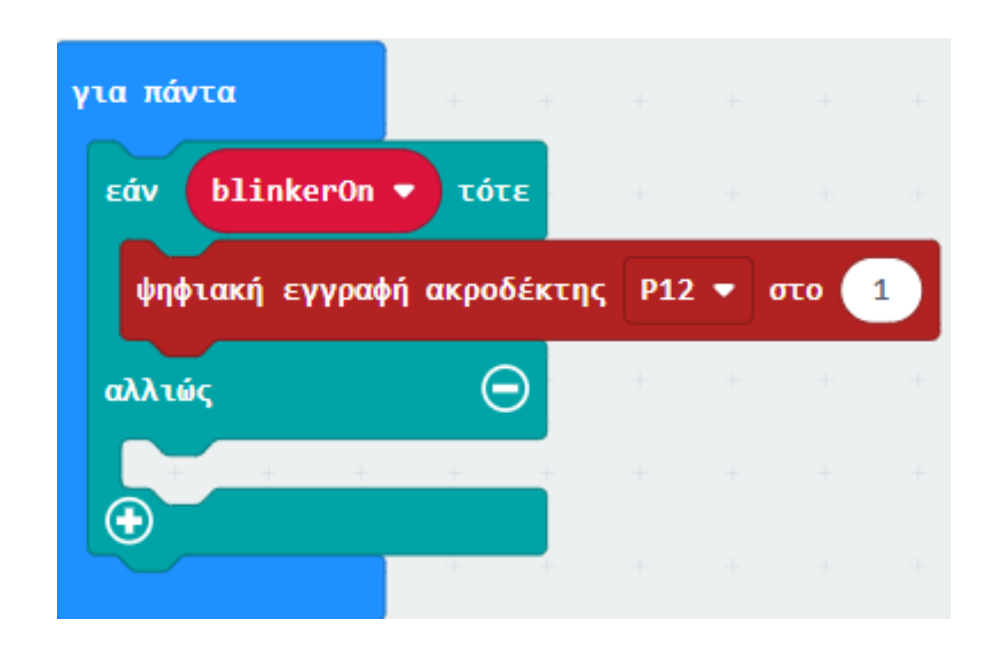

Από το Μενού «**Βασικά**» προσθέστε την εντολή «**παύση**» και ορίστε την τιμή της σε **500**.

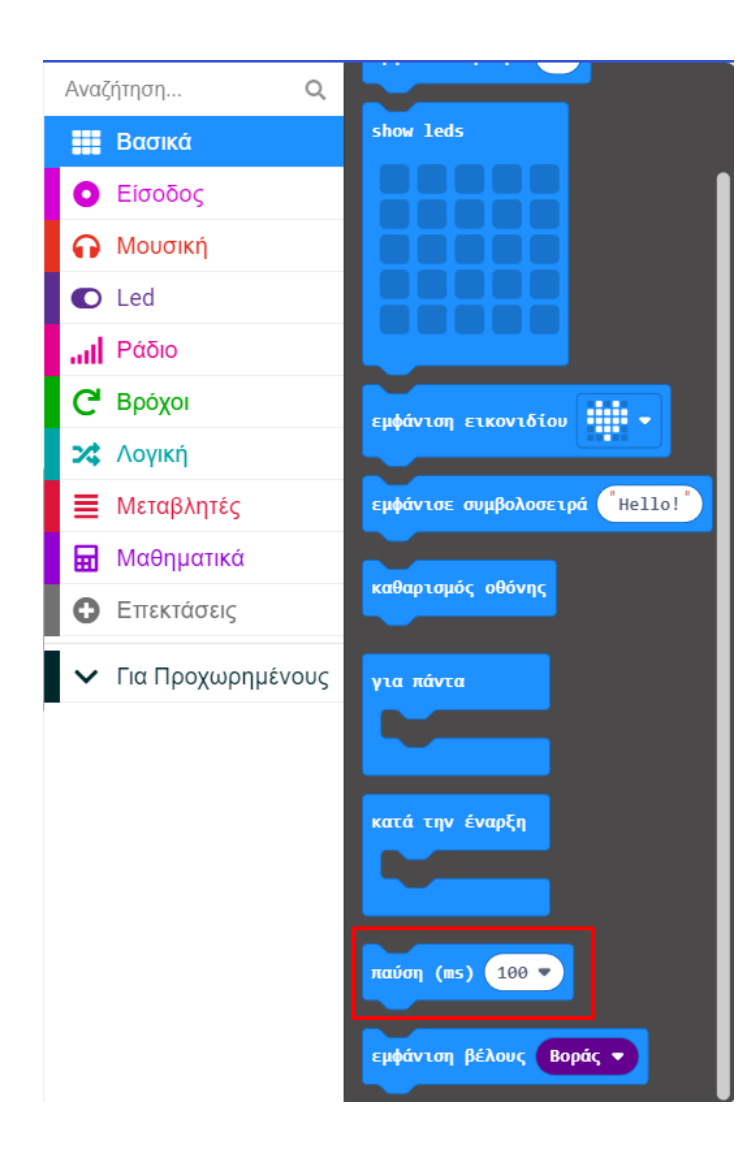

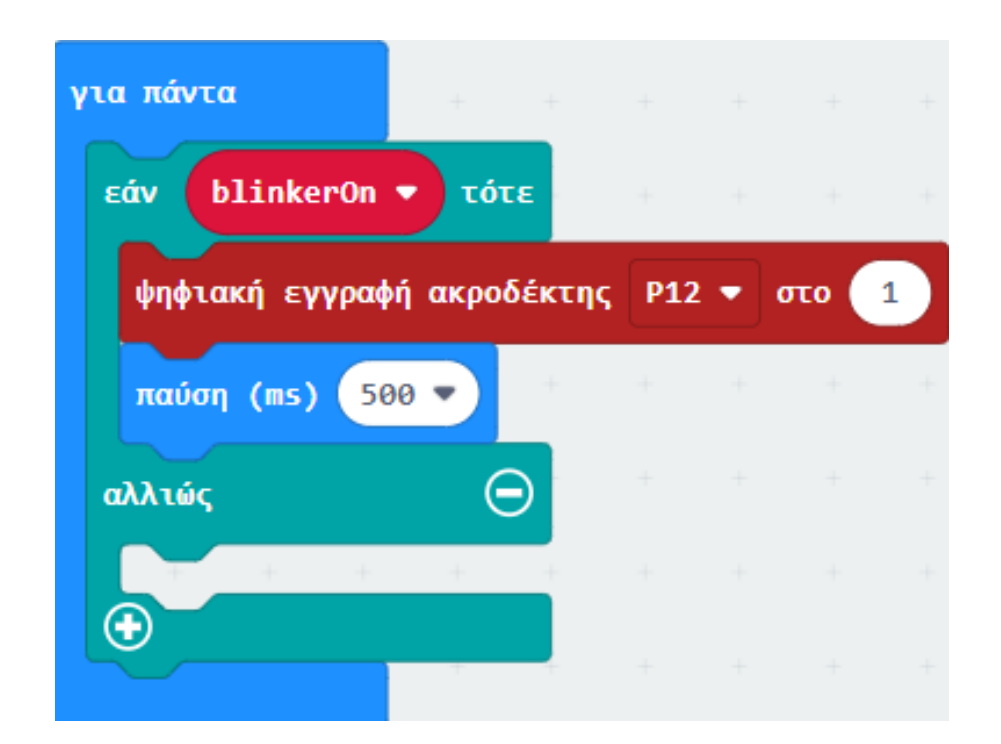

Από το Μενού «**Ακροδέκτες**» προσθέστε την εντολή «**ψηφιακή εγγραφή ακροδέκτης PO**», ορίστε το **P** σε **P12**.

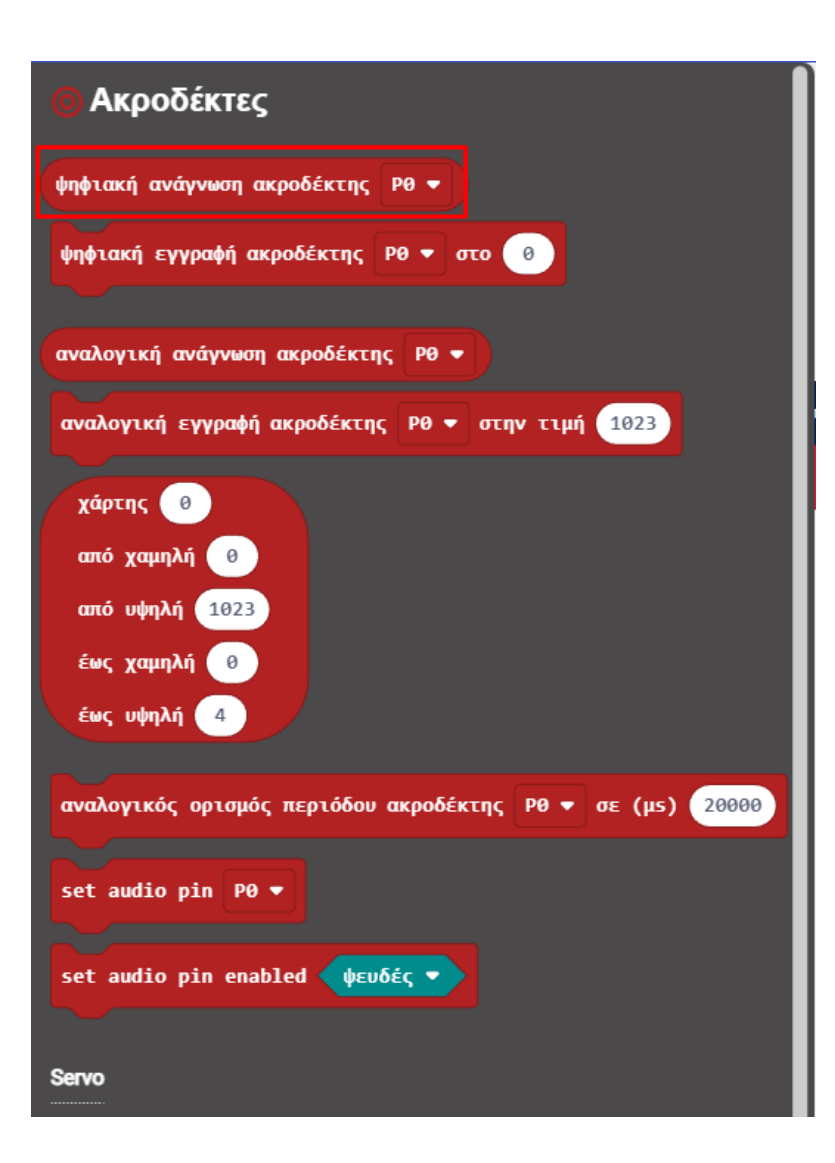

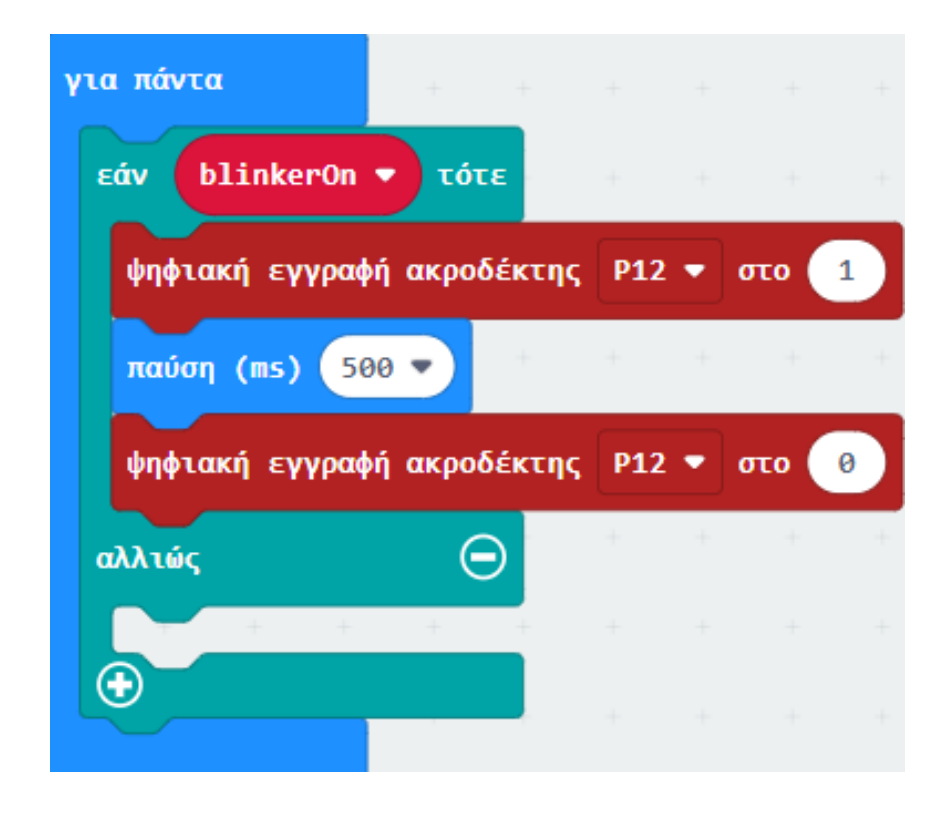

Από το Μενού «**Βασικά**» προσθέστε την εντολή «**παύση**» και ορίστε την τιμή της σε **500**.

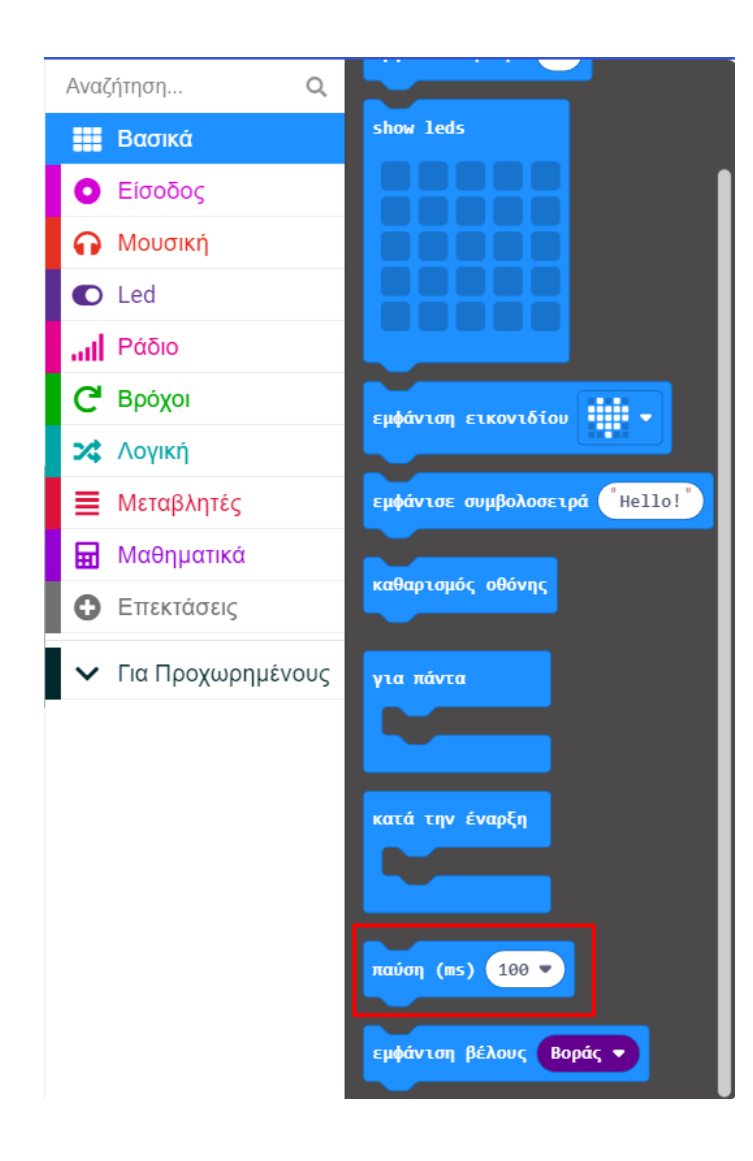

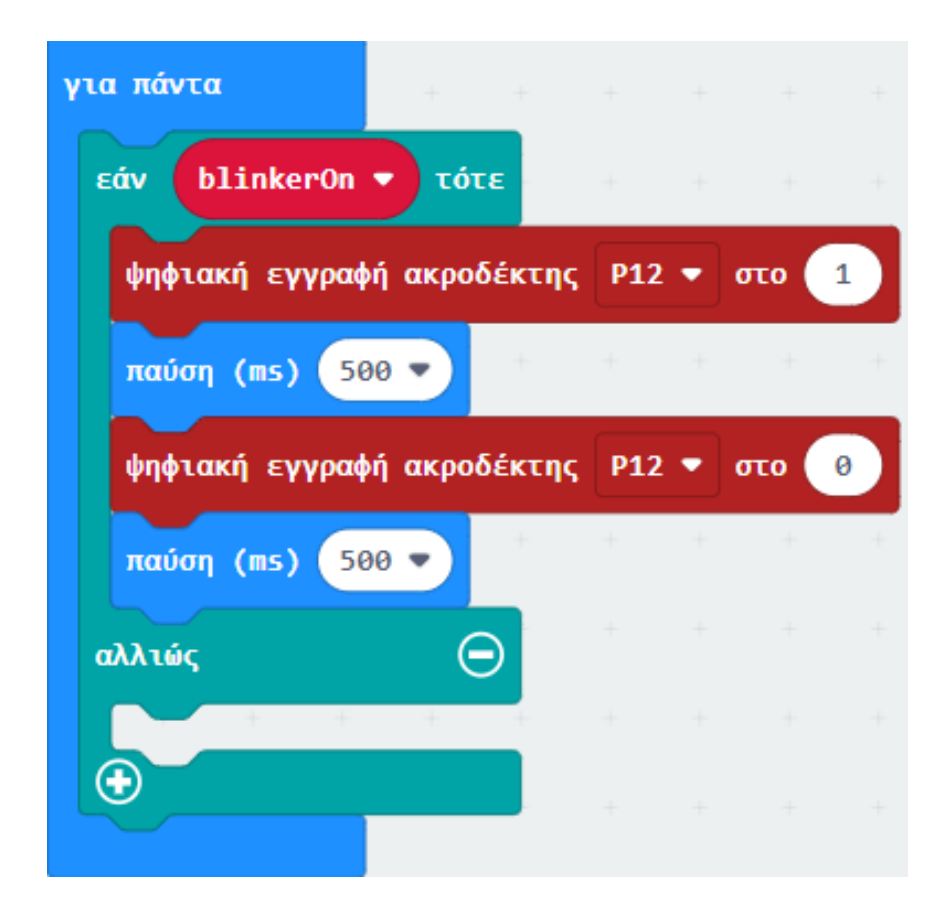

Από το Μενού «**Ακροδέκτες**» προσθέστε την εντολή «**ψηφιακή εγγραφή ακροδέκτης P0**» στη λογική συνθήκη **αλλιώς** και ορίστε το **P** σε **P12**.

| 🧿 Ακροδέκτες                                              |
|-----------------------------------------------------------|
| ψηφιακή ανάγνωση ακροδέκτης Ρθ 🔻                          |
| ψηφιακή εγγραφή ακροδέκτης Ρθ 🔻 στο  θ                    |
| αναλογική ανάγνωση ακροδέκτης Ρ0 🔻                        |
| αναλογική εγγραφή ακροδέκτης Ρ0 🔻 στην τιμή 1023          |
| χάρτης Θ                                                  |
| από χαμηλή 🔞                                              |
| από υψηλή 1023                                            |
| έως χαμηλή 🕜                                              |
| έως υψηλή 4                                               |
| αναλογικός ορισμός περιόδου ακροδέκτης Ρ0 🔻 σε (μs) 20000 |
| set audio pin P0 ▼                                        |
| set audio pin enabled ψευδές 🔻                            |
|                                                           |
| Servo                                                     |

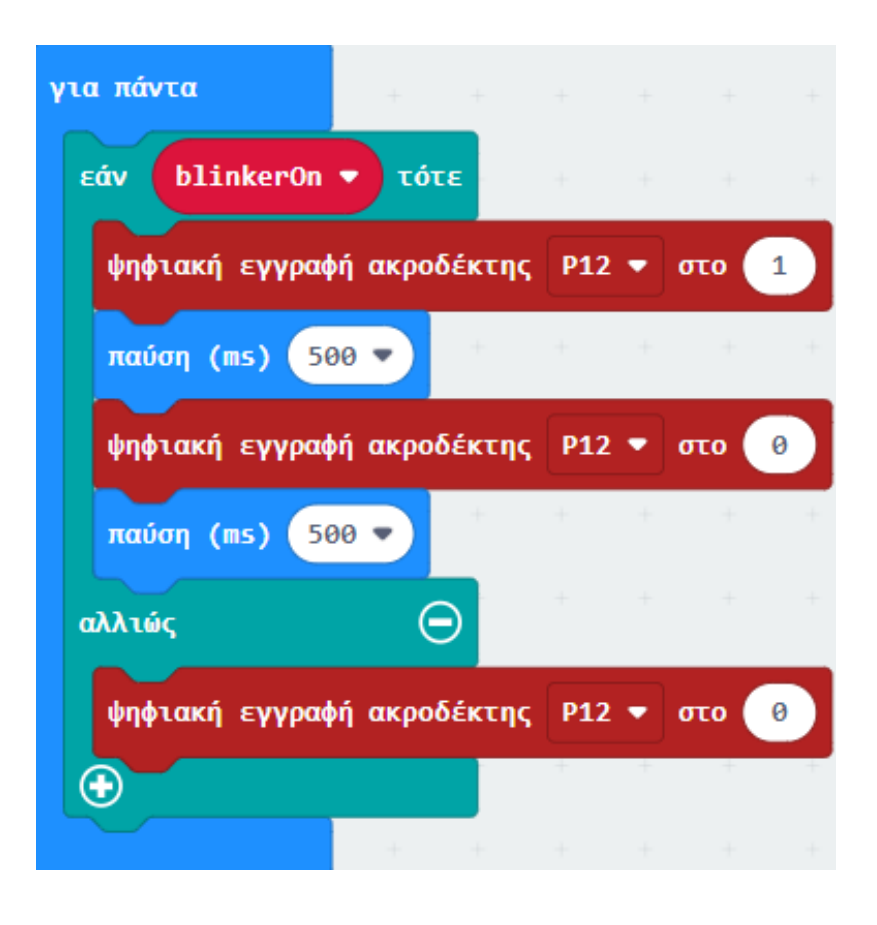

Από το Μενού «Είσοδος» προσθέστε την εντολή «όταν πιεστεί ο ακροδέκτης PO» και ορίστε το P σε P1.

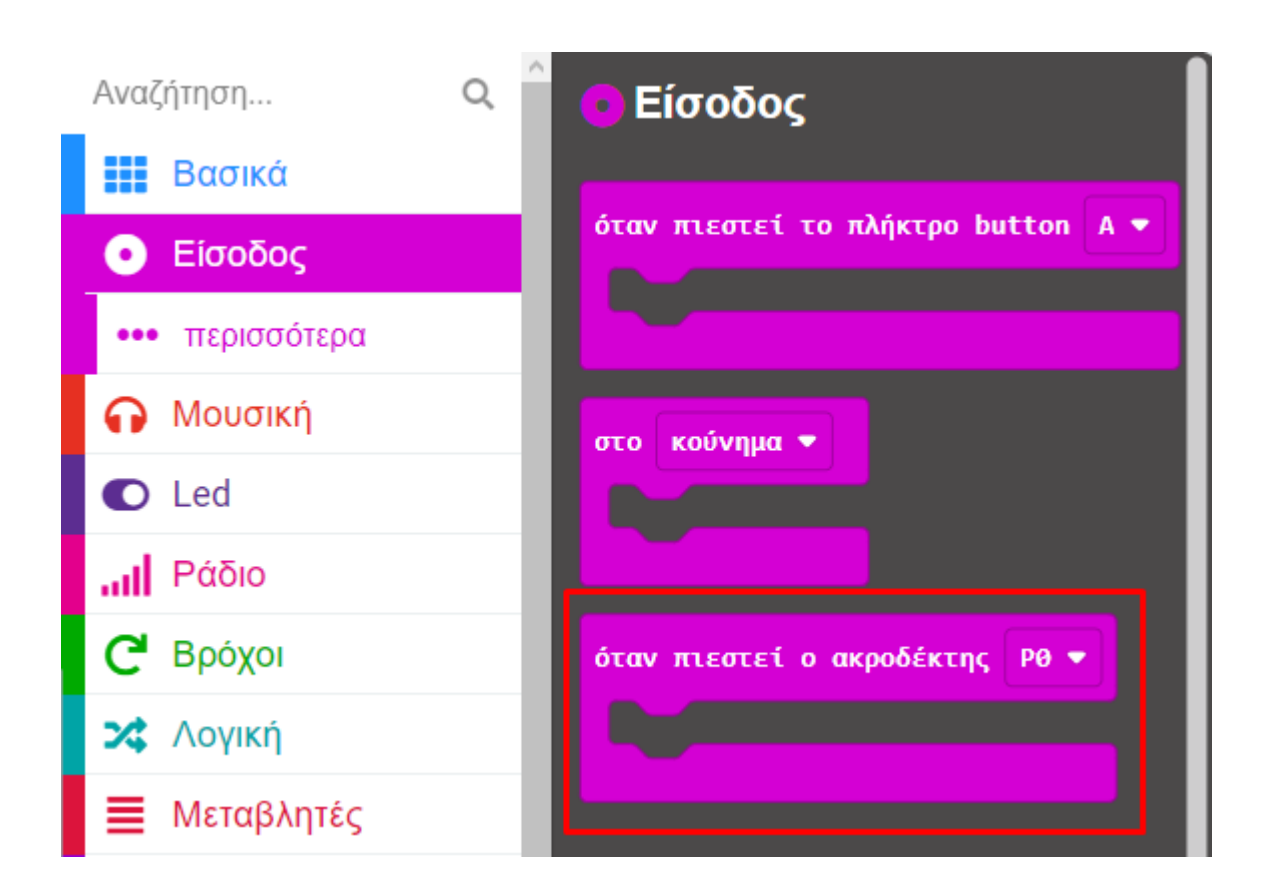

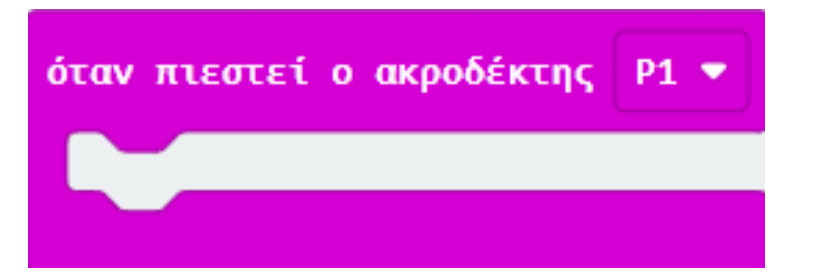

Από το Μενού «Συναρτήσεις» προσθέστε την εντολή «κλήση toggleBlinker».

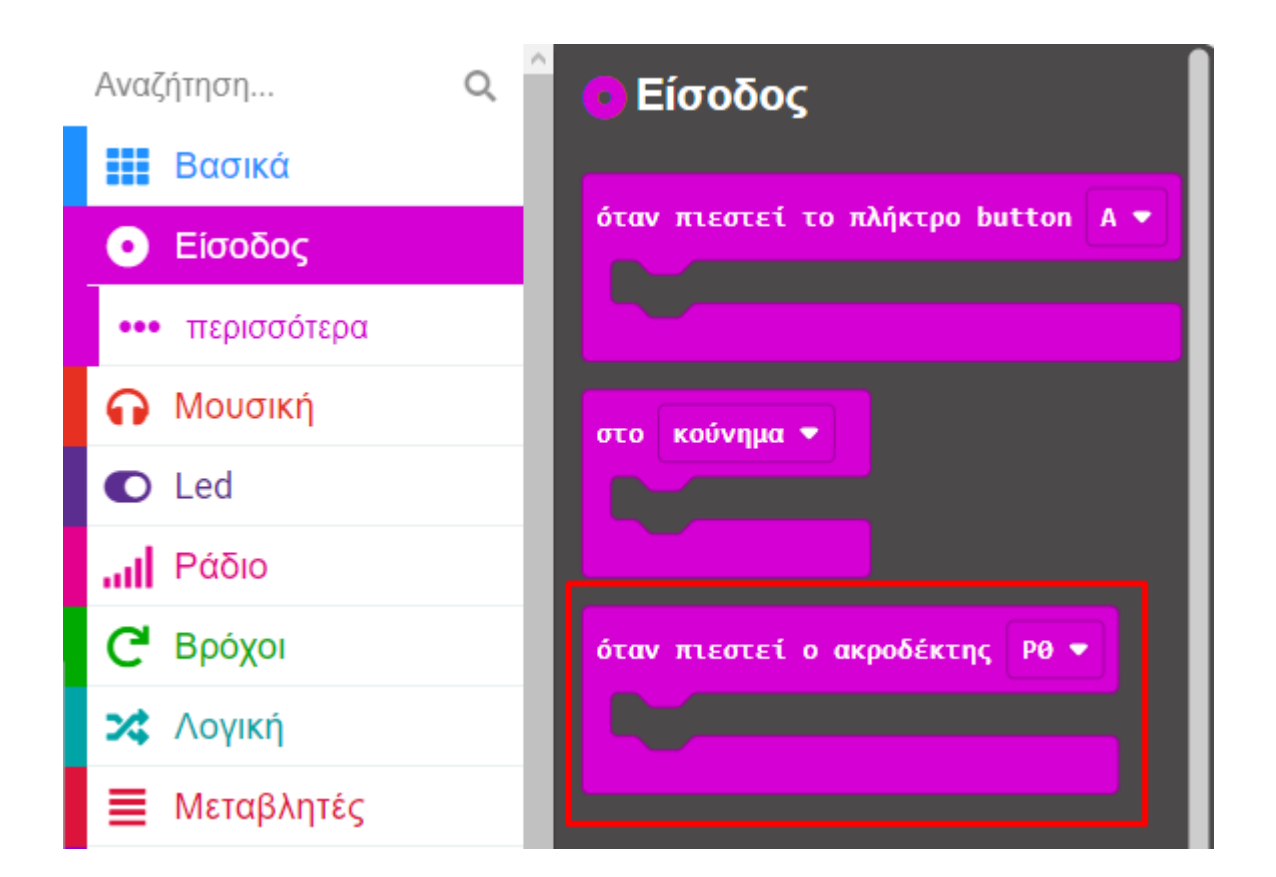

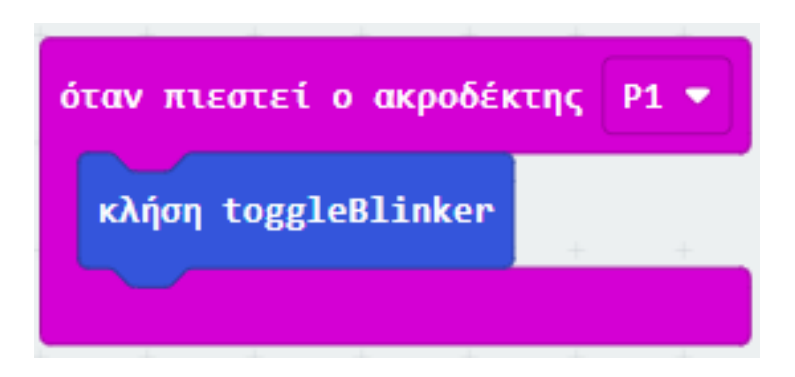

#### Τελική Μορφή Κώδικα

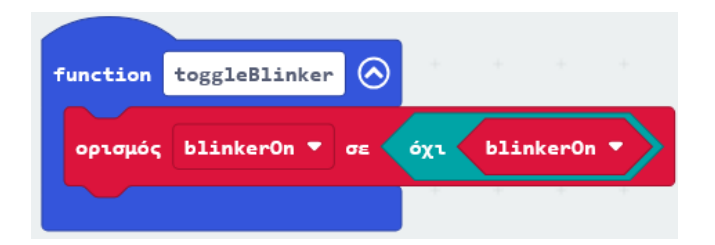

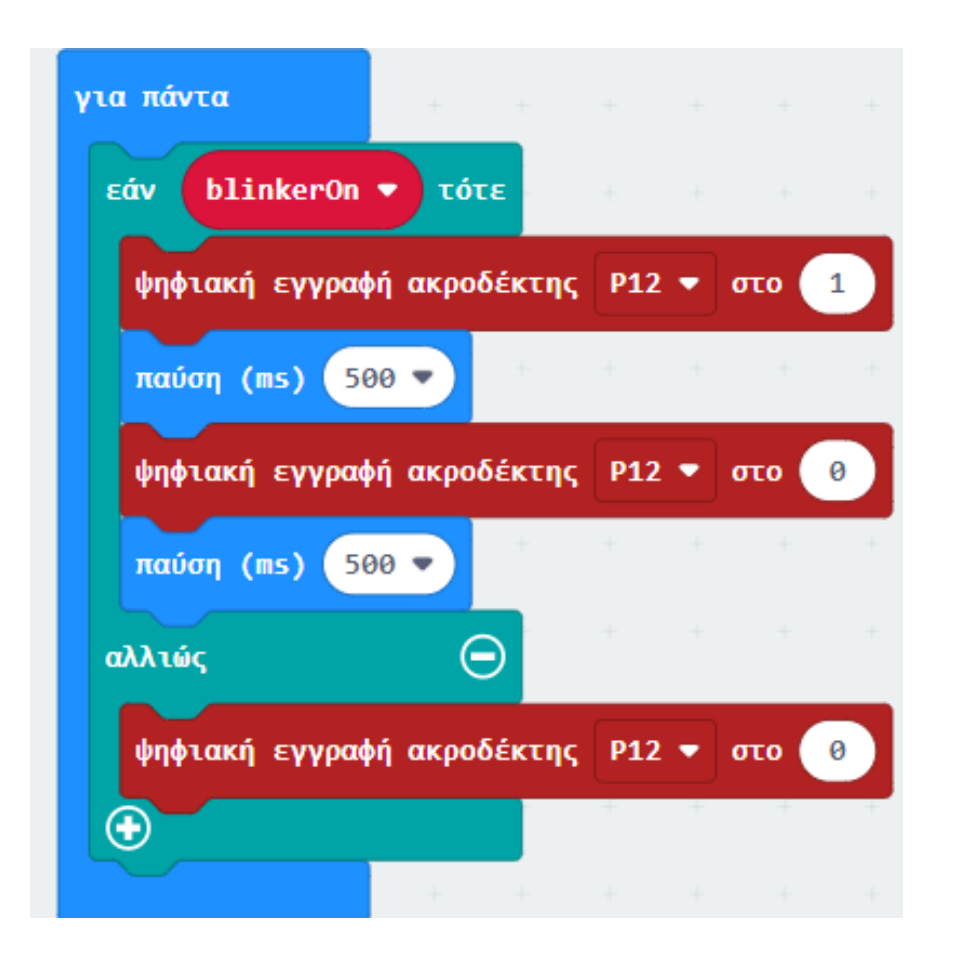

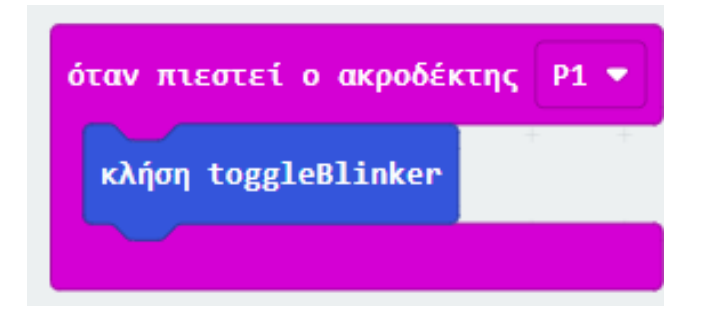

#### Αποτέλεσμα

Φορτώστε τον κώδικα με επιτυχία. Πιέστε μία φορά τον διακόπτη πίεσης, η λυχνία LED ξεκινά να αναβοσβήνει μέχρι να ξαναπατήσετε τον διακόπτη πίεσης.